# **Reference Information** Playing back DSD audio using foobar2000

### Contents

| NOTICE                                                              | 1 |
|---------------------------------------------------------------------|---|
| Required components                                                 | 1 |
| Installing foobar2000                                               | 2 |
| Installing Yamaha Steinberg USB Driver and configuring its settings | 2 |
| Installing the "ASIO support" component                             | 3 |
| Installing the "Super Audio CD Decoder" component                   | 5 |
| Configuring DSD playback settings of foobar2000                     | 7 |

### NOTICE

- "foobar2000" is not Yamaha product. Yamaha cannot be held responsible for any damages arising out of the use of the software.
- "foobar2000" is installable only on Windows computers. The procedures described in this documentation are based on Windows 7.
- The documentation is based on information as at May 2013 (We have no plans to offer updates).

### **Required components**

#### foobar2000

"foobar2000" is an advanced freeware audio player for Windows. By installing foobar2000 and other components on your Windows computer, you can enjoy DSD (Direct Stream Digital) audio playback on the unit (via USB DAC).

#### Yamaha Steinberg USB Driver

Driver software required for connecting a device compatible with Yamaha Steinberg USB Driver to a computer.

#### ASIO support

A component required for DSD audio playback on foobar2000.

#### Super Audio CD Decoder

A decoder required for direct DSD playback of Super Audio CD ISO images, DSDIFF and DSF files on compatible devices.

## **Installing foobar2000**

- Download the latest stable version of foobar2000 at the following website.
- 2 Double-click the downloaded file "foobar2000\_v\*.\*.\*.exe" to start installation.
- **3** Follow the on-screen instructions to install the software.

### Installing Yamaha Steinberg USB Driver and configuring its settings

- Download "Yamaha Steinberg USB Driver" at the following Yamaha website.
- **2** Install "Yamaha Steinberg USB Driver" on your computer, connect the unit to your computer, then open its control panel.

For details on the installation and how to open the control panel of the driver, refer to the Installation Guide supplied with the driver software. For details on the connection, refer to the Owner's Manual of the unit.

### **3** Configure the following control panel settings.

"ASIO" setting
 Device: Yamaha CD player

| 🥶 Yamaha Steinberg USB I | Driver 🛛 🛛         |
|--------------------------|--------------------|
| Yamaha CD Player ASI     | O About            |
|                          |                    |
| Device :                 | Yamaha CD Player 💌 |
| Buffer Size :            | 131072 Samples 🔻   |
| Input Latency :          | 50.437 msec        |
| Output Latency :         | 54.439 msec        |
|                          |                    |
|                          | OK Cancel          |
|                          |                    |
| 🥶 Yamaha Steinberg USB [ | Driver 💌           |
| Yamaha CD Player ASI     | O About            |
|                          |                    |
|                          |                    |
| Sample Rate :            | 176.4 kHz          |

• "Yamaha CD Player" setting Sample Rate: 176.4 kHz

### **4** Click [OK].

Installation and settings of "Yamaha Steinberg USB Driver" is now completed.

ОК

Cancel

## Installing the "ASIO support" component

 Download the "ASIO support" component (foo\_out\_asio) at the following website.
 Run foobar2000, then select [File] → [Preferences].

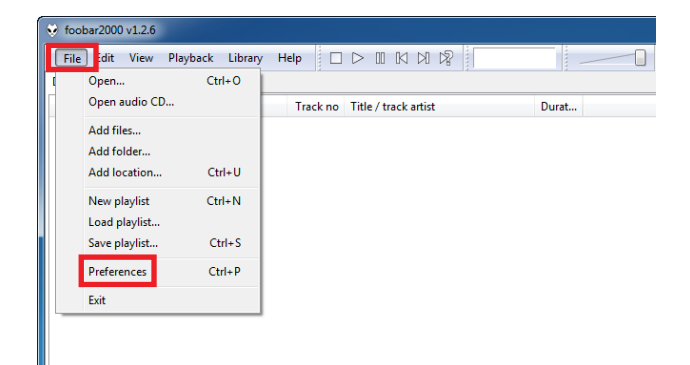

? × Right-click a compor ent for additional opt Installed co ents Name Album List CD Audio Version Module foo\_albu foo\_cdda 4.5 3.0 1.5 0.9.5 1.0 1.2.6 2.2 1.2 1.0 rete Default User Interface foo\_ui\_st Equalizer foobar2000 core ReplayGain Scanne Standard DSP Array Standard Input Array Get more components Why are some compor Install... Copy report Get updates ints grayed out? Reset all Reset page OK Cancel Apply

| Na  | ime                         | Date modified    | Туре            | Size   |              |
|-----|-----------------------------|------------------|-----------------|--------|--------------|
| 10  | foo_out_asio.fb2k-component | 2013/05/15 14:42 | foobar2000 Comp | 183 KI | в            |
|     |                             |                  |                 |        |              |
|     |                             |                  |                 |        |              |
|     |                             |                  |                 |        |              |
|     |                             |                  |                 |        |              |
|     |                             |                  |                 |        |              |
|     |                             |                  |                 |        |              |
|     |                             |                  |                 |        |              |
| mer | foo out ario fh2k-component |                  |                 | -      | foobar2000 c |
|     | roo_ou_asio.rozk-component  |                  |                 |        | 000000000    |
|     |                             |                  |                 | . L    | Upen         |

**3** Click [Components]  $\rightarrow$  [Install].

4 Select the downloaded component "foo\_out\_asio.fb2k-component", then click [Open].

### 5 Click [Apply].

| omponents         | Installed components:                                      | Ri        | ght-click a component for additiona |
|-------------------|------------------------------------------------------------|-----------|-------------------------------------|
| isplay            | Name                                                       | Version   | Module                              |
| eyboard Shortcuts | Album List                                                 | 4.5       | foo albumlist                       |
| edia Library      | CD Audio Decoder                                           | 3.0       | foo cdda                            |
| etworking         | Converter                                                  | 1.5       | foo_converter                       |
| aybook            | Default User Interface                                     | 0.9.5     | foo_ui_std                          |
| dvanced           | Equalizer                                                  | 1.0       | foo_dsp_eq                          |
|                   | foobar 2000 core                                           | 1.2.6     | Core                                |
|                   | ReplayGain Scanner                                         | 2.2       | foo_rgscan                          |
|                   | Standard DSP Array                                         | 1.2       | foo_dsp_std                         |
|                   | Standard Input Array                                       | 1.0       | foo_input_std                       |
|                   | (unknown - please apply changes to load)                   | (unknown) | foo_out_asio                        |
|                   |                                                            |           |                                     |
|                   | Get more components<br>Why are some components graved out? |           | install <u>C</u> opy report Get     |

# **6** In the dialog box, click [OK] to restart foolbar2000.

| foobar2000 preferences                                        | ×        |
|---------------------------------------------------------------|----------|
| Applying these changes requires foobar2000 to be restarted. C | ontinue? |
|                                                               |          |

ОК

Cancel

7 If foolbar2000 is restarted, click [File] → [Preferences] → [Components], then confirm "ASIO support" is listed in "Installed components".

Installation of the "ASIO support" component is now completed.

| Components                  | Installed components:                                                            | Ri      | ght-click a component for additional optic |
|-----------------------------|----------------------------------------------------------------------------------|---------|--------------------------------------------|
| Display                     | Name                                                                             | Version | Module                                     |
| Keyboard Shortcuts          | Album List                                                                       | 4.5     | foo albumist                               |
| Media Library<br>Networking | ASIO support                                                                     | 2.1.2   | foo_out_asio                               |
| Playback                    | Co Auto Decode                                                                   | 510     | 100_0000                                   |
| Shell Integration           | Converter                                                                        | 1.5     | foo_converter                              |
| Advanced                    | Default User Interface                                                           | 0.9.5   | foo_ui_std                                 |
|                             | Equalizer                                                                        | 1.0     | foo_dsp_eq                                 |
|                             | foobar2000 core                                                                  | 1.2.6   | Core                                       |
|                             | ReplayGain Scanner                                                               | 2.2     | foo_rgscan                                 |
|                             | Standard DSP Array                                                               | 1.2     | foo_dsp_std                                |
|                             | Standard Input Array                                                             | 1.0     | foo_input_std                              |
|                             |                                                                                  |         |                                            |
|                             | Get more components<br>Why are some components graved ou<br>Reset all Reset name | t2      | Install Copy report Get updat              |

## Installing the "Super Audio CD Decoder" component

Download the latest version of "foo\_input\_sacd-0.\*.\*.zip" at the following website.

http://sourceforge.net/projects/sacddecoder/ files/foo\_input\_sacd/ Looking for the latest version? Download foo\_input\_sacd-0.6.4.zip (442.2 kB)

| Home / foo_input_sacd     |            |        |             |     |
|---------------------------|------------|--------|-------------|-----|
| Name +                    | Modified + | Size * | Downloads * |     |
| ↑ Parent folder           |            |        |             |     |
| foo_input_sacd-0.6.4.zip  |            |        |             | 0 🖿 |
| foo_input_sacd-0.6.3.zip  |            |        |             | 0   |
| foo_input_sacd-0.6.2.zip  |            |        |             | 0   |
| foo_input_sacd-0.6.1.zip  |            |        |             | 0   |
| foo_input_sacd-0.6.0.zip  |            |        |             | 0   |
| foo_input_sacd-0.5.11.zip |            |        |             | 0   |

- 2 Uncompress the downloaded file "foo\_input\_sacd-0.\*.\*.zip".
- **3** In the uncompressed folder, double-click "ASIOProxyInstall-0.\*.\*.exe" to start installation.

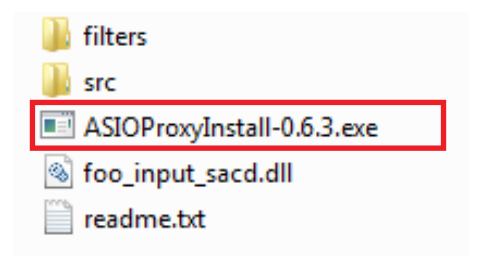

- **4** Follow the on-screen instructions to install the component.
- **5** Run foobar2000, then select [File]  $\rightarrow$  [Preferences].

| 🥺 foobar2000 v1.2.6 |               |                               | - 1   |
|---------------------|---------------|-------------------------------|-------|
| File dit View Play  | /back Library | Help 🗆 🗅 🔟 🕅 🖓                |       |
| ( Open              | Ctrl+O        |                               |       |
| Open audio CD       |               | Track no Title / track artist | Durat |
| Add files           |               |                               |       |
| Add folder          |               |                               |       |
| Add location        | Ctrl+U        |                               |       |
| New playlist        | Ctrl+N        |                               |       |
| Load playlist       |               |                               |       |
| Save playlist       | Ctrl+S        |                               |       |
| Preferences         | Ctrl+P        |                               |       |
| Exit                |               |                               |       |
|                     |               |                               |       |

**6** Click [Components]  $\rightarrow$  [Install].

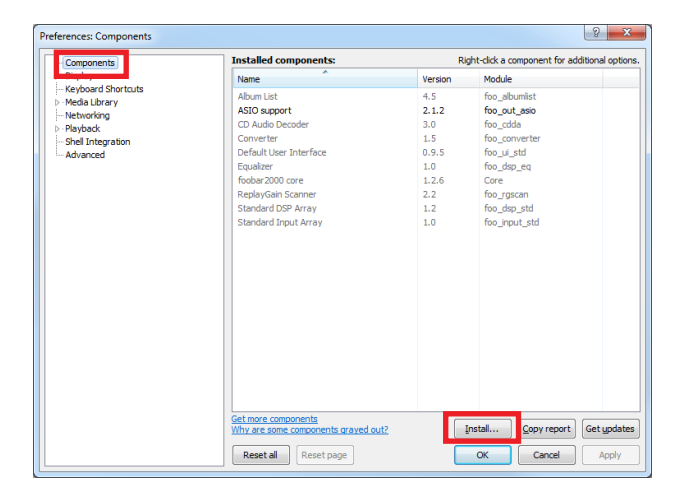

7 Select the downloaded component "foo\_input\_sacd-0.\*.\*.zip", then click [Open].

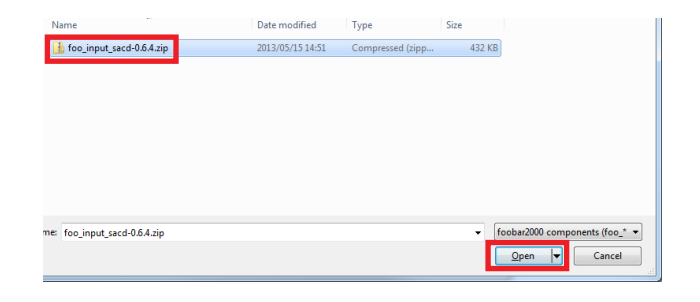

### 8 Click [Apply].

| eferences: Components |                                                            |              | <u>ତ – ×</u>                                |
|-----------------------|------------------------------------------------------------|--------------|---------------------------------------------|
| - Components          | Installed components:                                      | Ri           | ght-click a component for additional option |
| ⊳ Display             | Name                                                       | Version      | Module                                      |
| Keyboard Shortcuts    | Album List                                                 | 4.5          | foo_albumlist                               |
| Networking            | ASIO support                                               | 2.1.2        | foo_out_asio                                |
| - Rayback             | CD Audio Decoder                                           | 3.0          | foo_cdda                                    |
| - Shell Integration   | Converter                                                  | 1.5          | foo_converter                               |
| - Advanced            | Default User Interface                                     | 0.9.5        | foo_ui_std                                  |
|                       | Equalizer                                                  | 1.0          | foo_dsp_eq                                  |
|                       | foobar 2000 core                                           | 1.2.6        | Core                                        |
|                       | ReplayGain Scanner                                         | 2.2          | foo rgscan                                  |
|                       | Standard DSP Array                                         | 1.2          | foo dsp std                                 |
|                       | Standard Input Array                                       | 1.0          | foo input std                               |
|                       | (unknown - please apply changes to load                    | i) (unknown) | foo input sacd                              |
|                       |                                                            |              |                                             |
|                       | Get more components<br>Why are some components grayed out? | 1            | Install                                     |
|                       | Reset all Reset page                                       |              | OK Cancel Apply                             |

**9** In the dialog box, click [OK] to restart foolbar2000.

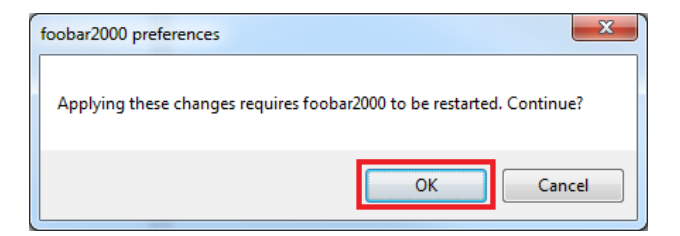

10 If foolbar2000 is restarted, click [File] → [Preferences] → [Components], then confirm "Super Audio CD Decoder" is listed in "Installed components".

Installation of the "Super Audio CD Decoder" component is now completed.

| Components          | Installed components:                                    | Ri      | ght-click a component for additional |
|---------------------|----------------------------------------------------------|---------|--------------------------------------|
| Display             | Name                                                     | Version | Module                               |
| -Keyboard Shortcuts | Album List                                               | 4.5     | foo albumlist                        |
| Media Library       | ASIO support                                             | 2.1.2   | foo out asio                         |
| Deubealu            | CD Audio Decoder                                         | 3.0     | foo cdda                             |
| Shell Integration   | Converter                                                | 1.5     | foo_converter                        |
| Tools               | Default User Interface                                   | 0.9.5   | foo_ui_std                           |
| Advanced            | Equalizer                                                | 1.0     | foo_dsp_eq                           |
|                     | foobar2000 core                                          | 1.2.6   | Core                                 |
|                     | ReplayGain Scanner                                       | 2.2     | foo_rgscan                           |
|                     | Standard DSP Array                                       | 1.2     | foo_dsp_std                          |
|                     | Standard Input Array                                     | 1.0     | foo input std                        |
|                     | Super Audio CD Decoder                                   | 0.6.4   | foo_input_sacd                       |
|                     |                                                          |         |                                      |
|                     | Get more components<br>Why are some components graved ou | 112     | [nstall] Copy report Get L           |

## **Configuring DSD playback settings of foobar2000**

Click [File] → [Preferences] → [Playback] → [Output], then select "ASIO:foo\_dsd\_asio" from the "Device" pull-down list.

| ponents                                                                                          | Device                                                                                                    |                                                                                                    |                                              |                    |
|--------------------------------------------------------------------------------------------------|----------------------------------------------------------------------------------------------------|----------------------------------------------------------------------------------------------------|----------------------------------------------|--------------------|
| lay                                                                                              | DS : Primary Sound Driver                                                                                                    |                                                                                                    |                                              |                    |
| board Shortcuts                                                                                  | And Content                                                                                                    |                                                                                                    |                                              |                    |
| la Library                                                                                       | ASIO : foo dsd asio                                                                                                    |                                                                                                    |                                              |                    |
| Playback     DSP Manager     OSP Manager     Output     Shell integration     Tools     Advanced | DS : Primary Sound Driver<br>DS : Realtek Digital Output(Optical<br>DS : Realtek Digital Output (Realte<br>DS : Realtek Digital Output (Realte<br>Warning: setting too low buffer | (Realtek High Definitio<br>k High Definition Audio<br>k High Definition Audio<br>length may cause som                                                                                                    | on Audio)<br>)<br>e visualization effect     | s to stop working. |
|                                                                                                  |                                                                                                    |                                                                                                    |                                              |                    |
|                                                                                                  | Output format                                                                                                    |                                                                                                    |                                              |                    |
|                                                                                                  | Output format Output data format: Output data format will be chosen a                                                                                                    | utomatically for the se                                                                                                    | v Jected device.                             | Dither             |
|                                                                                                  | Output format Output data format: Output data format will be chosen a Fading                                                                                                    | utomatically for the se                                                                                                    | v lected device.                             | Dither             |
|                                                                                                  | Output format Output data format: Output data format: Fading Name                                                                                                    | utomatically for the se<br>Fade in                                                                                                    | v lected device.                             | Dither             |
|                                                                                                  | Output format Output data format Output data format: Output data format will be chosen a Fading Name Pause and stop                                                               | utomatically for the se<br>Fade in<br>100 ms                                                                                                    | Fade out     100 ms                          | Dither             |
|                                                                                                  | Output format Output data format Output data format will be chosen a Fading Name Pause and stop Seek                                                                              | Fade in<br>100 ms                                                                                                    | Fade out<br>100 ms<br>100 ms                 | Dither             |
|                                                                                                  | Output format Output data format Output data format Output data format will be chosen a Fading Name Pause and stop Seek Manual track change                                       | International provided in the set of the set of the set | Fade out<br>100 ms<br>100 ms                 | Dither             |
|                                                                                                  | Output format<br>Output data format<br>Output data format will be chosen a<br>Facting<br>Name<br>Pause and stop<br>Seek<br>Haruwa track change<br>Automatic track change          | Fade in<br>100 ms<br>100 ms<br>0 ms                                                                                                    | Fade out<br>100 ms<br>100 ms<br>0 ms<br>0 ms | Dither             |

2 Click [Output] → [ASIO], then double-click "foo\_dsd\_asio" in "ASIO drivers".

| Preferences: ASIO                                                                                                    | 8 ×                                                                                                    |
|----------------------------------------------------------------------------------------------------|----------------------------------------------------------------------------------------------------|
| Preferences: ASIO  Components Dagay Heppbard Shortats Heppbard Shortats Hepbard Shortats Hepbard Shortats H | ASIO drivers      ASIO drivers      Ouble dick an entry to activate the driver's control panel.      Duble dick an entry to activate the driver's control panel.      Duble dick an entry to activate the driver's control panel.      Duble dick an entry to activate the driver's control panel.      Duble dick an entry to activate the driver's control panel.      Duble dick an entry to activate the driver's control panel.      Duble dick an entry to activate the driver's control panel.      Duble dick an entry to activate the driver's control panel.      Duble dick an entry to activate the driver's control panel.      Add New      Edit      Remove      This feature allows you to configure alternate channel mappings for your ASIO-enabled      soundards.      You may need to chose and access the forbuc 2000 maternates dialon for your scenario. |
|                                                                                                    | You may need to dose and re-open the foobar2000 preferences datag for your newly<br>added mappings to appear as output devices in the "output" page.                                                                                                    |

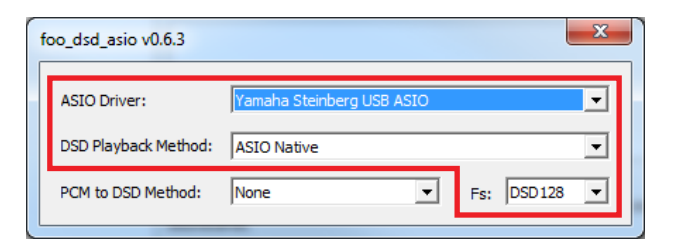

- Configure the following settings.
   ASIO Driver: Yamaha Steinberg USB ASIO
   DSD Playback Method: ASIO Native
   Fs: DSD64 (normal speed playback) or DSD128 (double speed playback)
- **4** Click [X] (close button) to close the window.
- 5 Click [Tools] → [SACD], configure the following setting.
  - ASIO Driver Mode: DSD

#### 6 Click [OK].

DSD playback settings of foobar2000 is now completed. You are ready to enjoy DSD audio playback on the unit.

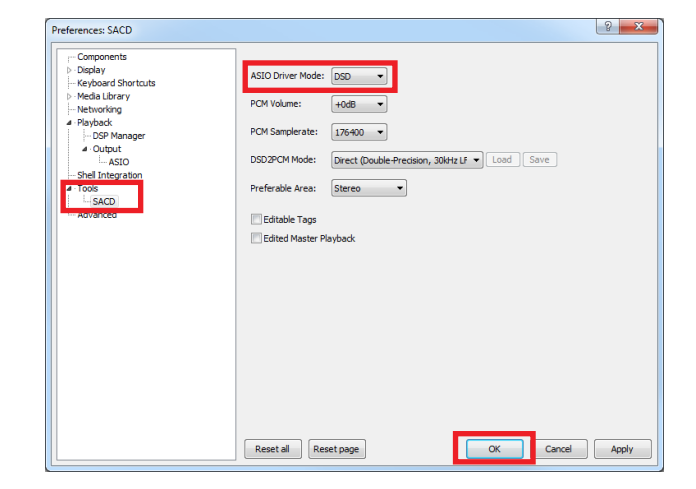